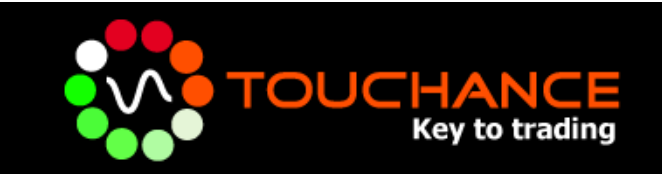

# MultiCharts Plug-in 使用說明

www.touchance.com

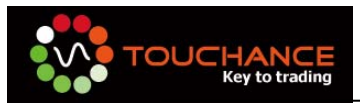

#### 目錄

| TOUCHANCE MultiCharts Plug-in 說明3   |
|-------------------------------------|
| 如何取得 MultiCharts 試用3                |
| 安裝 MultiCharts5                     |
| 安裝 TOUCHANCE MultiCharts Plug-in9   |
| 設定 TOUCHANCE 即時報價到 Quote Manager 13 |
| 設定 MultiCharts 交易策略                 |
| 設定 MultiCharts 自動交易                 |
| MultiCharts 使用注意事項 26               |
| MultiCharts 內建技術指標中英文對應表            |

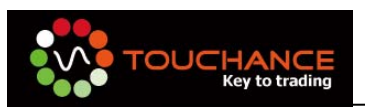

# TOUCHANCE MultiCharts Plug-in 說明

MultiCharts 具有高解析的繪圖畫面,先進的分析工具,策略回測及最佳化,動態投資 組合回測,即時市場掃描等強大功能,由國外廠商 TSSupport 開發針對交易策略與自動 交易的完整解決方案。

TOUCHANCE 開發了支援 MultiCharts 5.5 以上的自動交易 Plug-in, 讓 MultiCharts 的使用者得以在 TOUCHANCE 的服務平台上,得到最完整的即時與歷史資料與自動交易的整合。

# 如何取得 MultiCharts 試用

MultiCharts 提供了 免費 30 天的 試用,您可以 透過 MultiCharts 官方網站申請下載, 下載流程說明如下:

- 1. 連結到 MultiCharts 官網: http://www.tssupport.com
- 2. 點選 "Support" 選擇 "Download & Check Version"

| TRADING SOF<br>& individualized s | TWARE<br>upport |                           |                             | -       |
|-----------------------------------|-----------------|---------------------------|-----------------------------|---------|
| MultiCharts                       | MCFX            | Other Products & Services | Support                     | Company |
|                                   |                 |                           | Contact Customer Support    |         |
|                                   |                 |                           | Discussion Forum            |         |
|                                   |                 |                           | Online Tutorials            |         |
|                                   |                 | Unlea                     | Downloads and Check Version | er of   |
|                                   |                 |                           | Knowledgebase               |         |

3. 點選欲下載的版本,按下"Download now"。

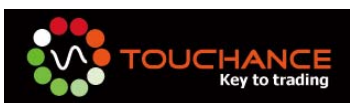

#### Downloads and Check Version

This page contains information on currently available versions of products and links for downloading them. As a rul discussion forum. Beside that, some of our product have an integrated version checking. If despite that you have de

| Product      | Туре             | Version      | Release Date      | Download       | File Size |
|--------------|------------------|--------------|-------------------|----------------|-----------|
| MultiChauta  | Official Release | 5.5.2723.400 | 10 September 2009 | Download now 📾 | 48.4 MB   |
| Beta Version |                  |              | n/a               |                |           |

4. 於彈跳出的視窗中輸入您的名字與電子郵件信箱,請注意您填寫的資料, TSSupport 會將下載的連結寄送至您的 E-Mail,所以請務必填寫正確。

| 🤌 MuttiCharts - Downloads - Windows Internet Explorer 📃 🗖                                                                                                    |      |
|----------------------------------------------------------------------------------------------------|------|
| ktp://www.tssupport.com/support/downloads/multicharts.shtml                                                                                                    |      |
| MultiCharts Downloads                                                                                                    | ^    |
| Once you fill out the form below, you will receive the complete information on downloading and installing MultiCharts via e-mail.                                                                                                    |      |
| Before downloading please make sure your computer meets <u>system requirements</u> . If you want to receive real-time data,<br>you should be subscribed to a real-time data service from a <u>compatible data vendor</u> . If you do not subscribe to a real-<br>time data service, you can still use MultiCharts with Free Quotes or ASCII data.                                                                                                    | -    |
| Full Name: E mail Address:                                                                                                    | =    |
| ben gamin ben @touchance.com                                                                                                    |      |
| Important: a risk of technical problems always exists and if you filled out the form but received no feedback within 2<br>hours, the reason may be that your request simply did not get through to us. In such a case please send your request<br>directly to <u>support</u> .com. If you use a gmail account to sign up for MultiCharts, please check your SPAM filter,<br>because e-mails from our server will be filtered out by gmail anti-SPAM system. You will also need to add tssupport.com<br>to your trusted addresses. |      |
| 🕘 網際網路 🛛 🗸 🕶 🔍 100%                                                                                                    | ÷ ., |

5. 按下"Submit",完成申請後,請您至您的電子郵件信箱收取下載連結信件後 可以開始下載。

|   | MultiCharts Inbox X                                                                                                    |                                                           |                          |   |
|---|----------------------------------------------------------------------------------------------------|-----------------------------------------------------------|--------------------------|---|
|   | support@tssupport.com to me                                                                                                    | show details Sep 21                                       | Reply                    | • |
|   | Warning: This message may not be from whom it claims to be. Beware of following any links in it or of providing information. Learn more                                                                                                    | the sender with any per                                   | rsonal                   |   |
|   | Dear Sir/Madam,                                                                                                    |                                                           |                          |   |
|   | MultiCharts can be downloaded here:<br>http:// <mark>tssupport</mark> .com/support/downloads/multicharts.5.5.exe                                                                                                    |                                                           |                          |   |
| I | Download the installation file to your PC, launch it, and follow the instructions appearing on your monitor in order to complete                                                                                                    | te the installation.                                      |                          |   |
|   | For further instructions on using MultiCharts use help file from the Help menu and review our online tutorials http://www.tss<br>Additional information is also available at the MultiCharts homepage http://www.tssupport.com/multicharts/. If you still have<br>immediately - just contact us at http://tssupport.com/support/contacts/. | upport.com/multicharts/tuto<br>any questions, we're ready | vrials/.<br>y to aid you |   |

With kind regards, Your TS Support Team

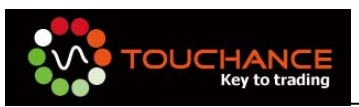

# 安裝 MultiCharts

1. 請點選您下載的 MultiCharts 安裝檔

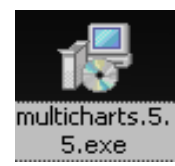

2. 進入安裝畫面,點選"Next"

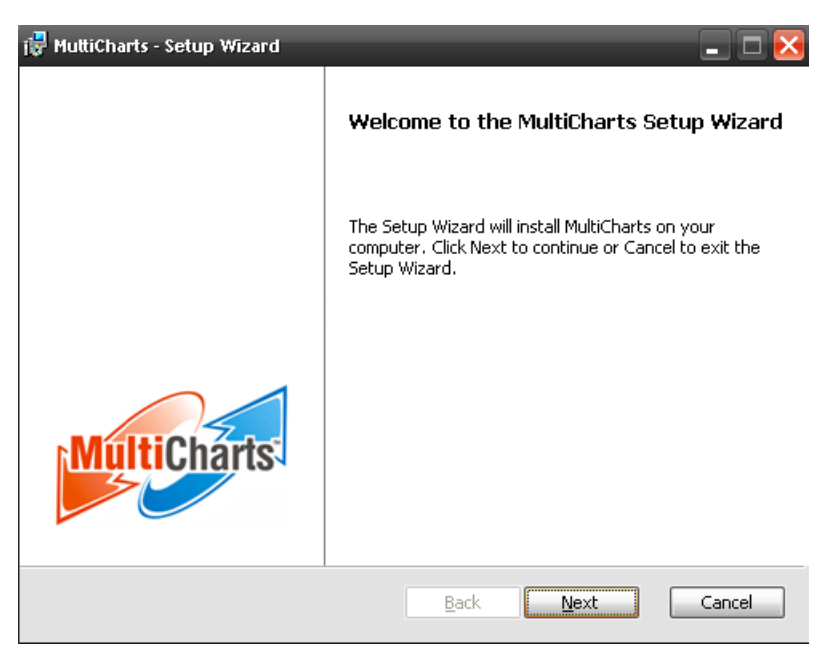

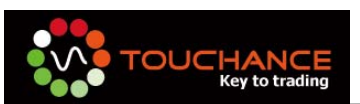

3. 使用援權同意書,請勾選"I accept the terms in the License Agreement",並按"Next"繼續安裝。

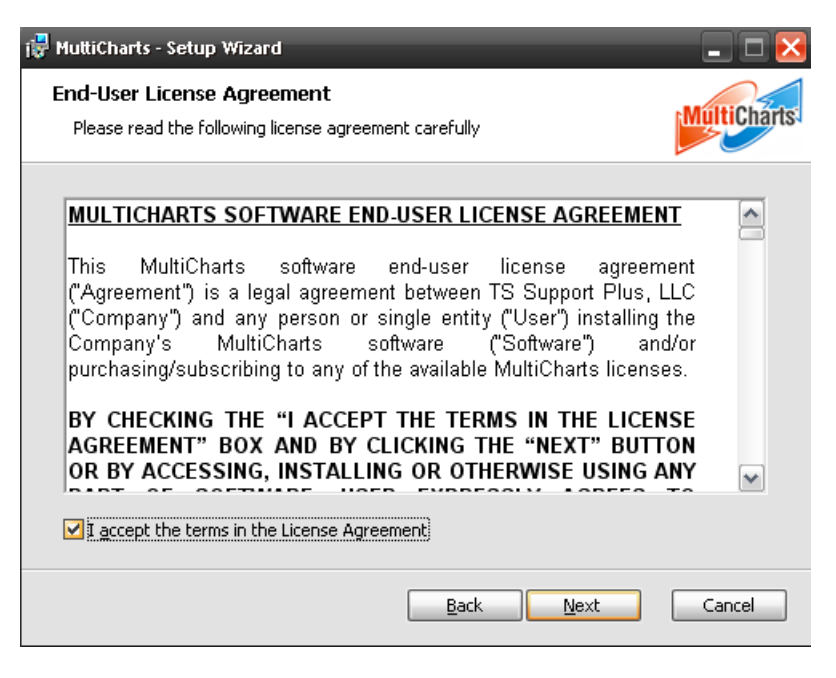

4. MultiCharts 特色介紹,請按"Next"繼續安裝。

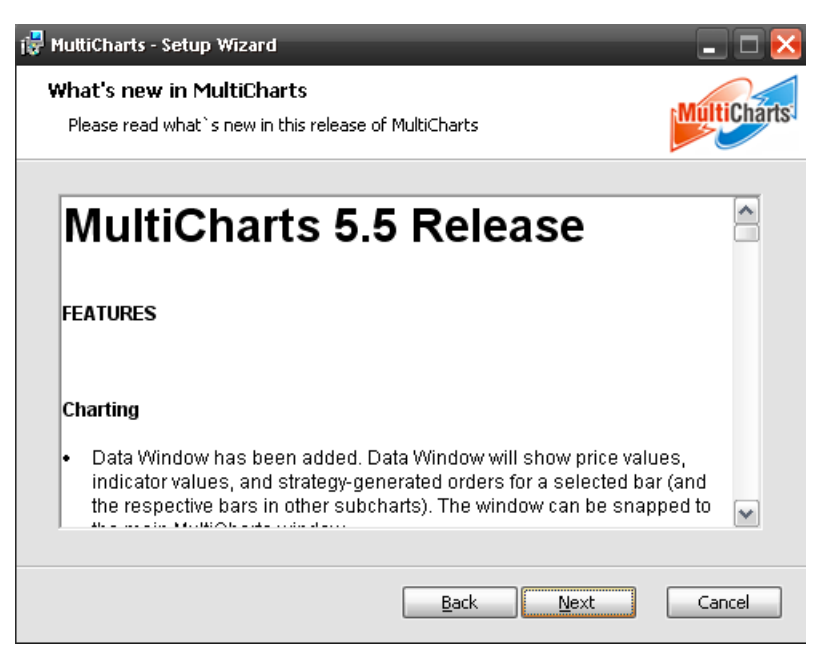

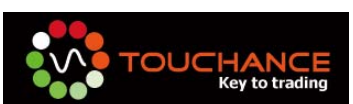

5. 選擇安裝目錄,請您以預設的安裝路徑以利未來 TOUCHANCE MultiCharts Plug-in 的安裝。

| 🚏 MuttiCharts - Setup Wizard                                                                         | _ 🗆 🔀       |
|----------------------------------------------------------------------------------------------------|-------------|
| <b>Destination Folder</b><br>Click Next to install to this folder or click Change to choose another. | MultiCharts |
| Install MultiCharts to:<br>C:\Program Files\TS Support\MultiCharts\                                  |             |
|                                                                                                    | Ehange      |
|                                                                                                    |             |
|                                                                                                    |             |
|                                                                                                    |             |
| <u>B</u> ack <u>N</u> ext                                                                            | Cancel      |

6. 建立桌面捷徑,請按"Install"繼續安裝。

| 🖥 MuttiCharts - Setup Wizard                                                                                                    | _ 🗆 🔀       |
|----------------------------------------------------------------------------------------------------|-------------|
| Install MultiCharts 5.5.2723.400<br>The Setup Wizard is ready to begin the Complete installation                                                                              | MultiCharts |
| Click Install to begin the installation. If you want to review or change any of you installation settings, click Back. Click Cancel to exit the wizard.                       | ır          |
| Select the desired Desktop customization settings below:<br>Add the MultiCharts shortcuts to my <u>D</u> esktop  Add the MultiCharts shortcuts to my <u>Q</u> uick Launch Bar |             |
| <u>B</u> ack Install                                                                                                    | Cancel      |

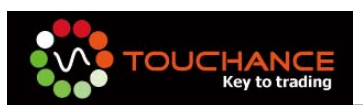

7. 安裝進行中。

| i 📅 MuttiCharts - Setup Wizard                       | _                  | _                  | _ 🗆 🔀       |
|------------------------------------------------------|--------------------|--------------------|-------------|
| Installing MultiCharts 5.5.2723.40                   | D                  |                    | MultiCharts |
| Please wait while the Setup Wizard insta<br>minutes. | lls MultiCharts. T | 'his may take seve | eral        |
| Status:                                              |                    |                    |             |
| (****************                                    |                    |                    |             |
|                                                      |                    |                    |             |
|                                                      |                    |                    |             |
|                                                      |                    |                    |             |
|                                                      |                    |                    |             |
|                                                      | <u>B</u> ack       | <u>N</u> ext       | Cancel      |

8. 安裝完成,點選"Finish"。

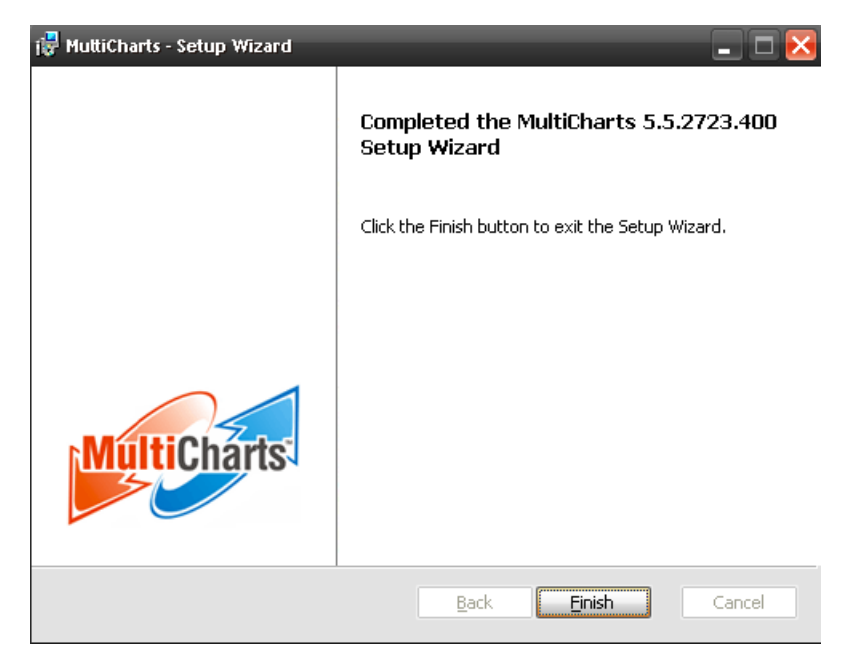

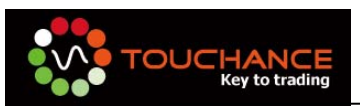

# 安裝 TOUCHANCE MultiCharts Plug-in

- 1. 執行「TOUCHANCE\_MCPlugin20091201.exe」。
- 2. 安裝程式會提醒您,將 Plug-in 安裝到 MultiCharts 的安裝目錄。按下「是」 開始進行安裝。

| 安装程式                   | X  |
|------------------------|----|
| i 諸將此程式安裝到MultiCharts的 | 立置 |
| <b>是</b> Y) 否N)        |    |

3. 按「下一步」繼續安裝。

| 🐻 TOUCHANCE 安裝程式 | - x                                                                                                    |
|------------------|----------------------------------------------------------------------------------------------------|
|                  | <b>歡迎使用 TOUCHANCE 安裝程式</b><br>這個安裝程式將會安裝 TOUCHANCE 到您的電腦。<br>我們強烈建議您在安裝過程中關閉其它的應用程式,以避<br>免與安裝程式發生衝突。<br>按 [下一步] 繼續安裝,或按 [取消] 結束安裝程式。 |
|                  | 下一步()) 取消                                                                                                    |

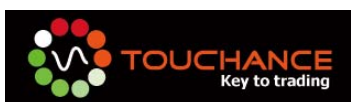

若您將 MultiCharts 安裝於不同的目錄,請使用「瀏覽」指定您的安裝路徑。按「下一步」繼續安裝。

| 🖥 TOUCHANCE_MCPlugin 安裝程式 🔹 🗖 🔀                 |
|-------------------------------------------------|
| 選擇目的資料夾<br>選擇安裝程式安裝 TOUCHANCE_MCPlugin 的位置。     |
| C 安裝程式將會把 TOUCHANCE_MCPlugin 安裝到下面的資料來。         |
| 按 [確定] 繼續,如果您想選擇另一個資料夾,請按 [瀏覽]。                 |
| C.\Program Files\TS SUPPOR T\MultiCharts 瀏覽 (R) |
|                                                 |
| 最少需要 0.8 MB 磁碟空間。                               |
| <上一步(B) 下一步(D) 下一步(D) 取消                        |

5. 您可以自行選擇欲「**安裝 TOUCHANCE**」的目錄,按「**下一步**」繼續安 裝。

| · 侵 TOUCHANCE 安装程式                        | - x            |
|-------------------------------------------|----------------|
| <b>選擇目的資料夾</b><br>選擇安裝程式安裝 TOUCHANCE 的位置。 |                |
| 安装程式將會把 TOUCHANCE 安装到下面的資料夾。              |                |
| 按 [確定] 繼續,如果您想選擇另一個資料夾,請按 [瀏覽]。           |                |
| C:\Program Files\TOUCHANCE                | 瀏覽( <u>R</u> ) |
| 最少需要 39.9 MB 磁碟空間。                        |                |
|                                           |                |
| <上一步(B) 下一步(N                             | )> 取消          |

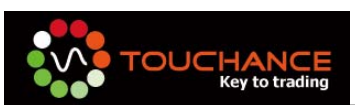

6. 按下「是」確認後,按「**下一步**」繼續安裝。

| FOUCHANCE_MCP             | lugin 安裝程式                                        | . 🗆 🗙 |
|---------------------------|---------------------------------------------------|-------|
| <b>選擇目的資料夾</b><br>選擇安裝程式: | 安裝 TOUCHANCE_MCPlugin 的位置。                        |       |
| 📁 安裝和                     | 呈式將會把 TOUCHANCE_MCPlugin 安裝到下面的資料夾。               |       |
| 按[萨定] 继续                  | ,加里你相辩摆早——俩答料本,韩妹 (渤陲1。                           |       |
| C:\[ 資料夾日                 | læfat ×                                           | h i   |
| 2                         | 資料夾 C:\Program Files\TS SUPPORT\MultiCharts 已經存在。 | Γ     |
| $\checkmark$              | 您要繼續安裝到這個資料夾嗎?                                    |       |
|                           | <u>是Y)</u> 否N)                                    |       |
| 最少需要 0.8 №                | IB 磁碟空間。                                          |       |
|                           | <上─步图 下─步 <b>∅</b> > □                            | 取消    |

7. 按「下一步」繼續安裝。

| P TOUCHANCE_MCPlugin 安装程式                          | ×  |
|----------------------------------------------------|----|
| 準備安裝<br>安裝程式將開始安裝 TOUCHANCE_MCPlugin 到您的電腦中。       |    |
| 按下 [安裝] 繼續安裝,或按 [上一步] 重新檢視或設定各選項的內容。               |    |
| 目的資料夾:<br>C:\Program Files\TS SUPPOR T\MultiCharts |    |
|                                                    | ×  |
| <上一步ⅠB) 安装①                                        | 取消 |

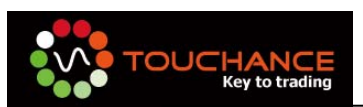

8. 安裝完成。

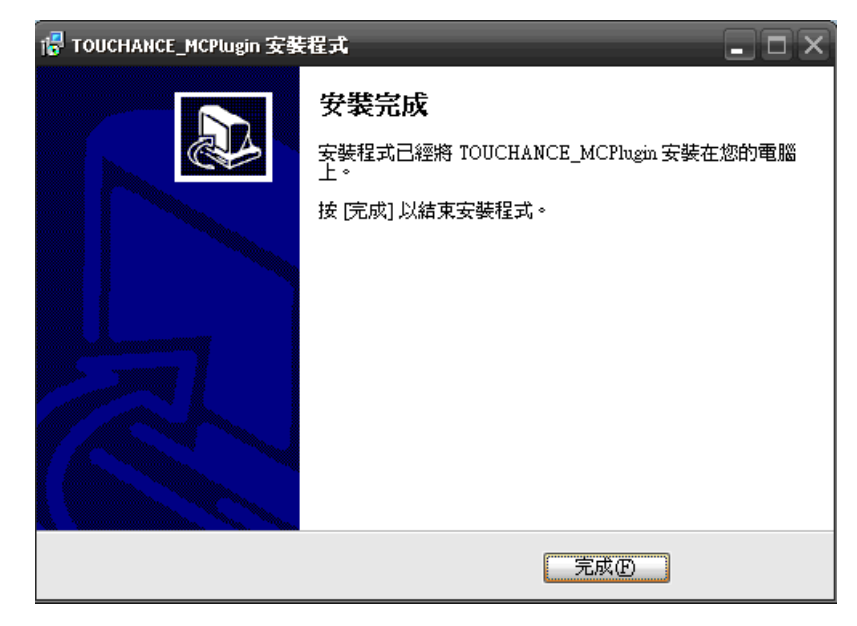

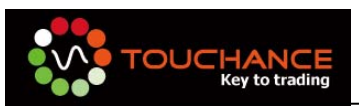

# 設定 TOUCHANCE 即時報價到 Quote Manager

- 1. 請先執行 TOUCHANCE 主程式。
- 2. 執行 MultiCharts 接收即時報價的程式, "Quote Manager"。

| Filter             | × Symbol | <ul> <li>Description</li> </ul> | Exchange Listed | Category | Data Source | Collect RT Data w/o Plotting |
|--------------------|----------|---------------------------------|-----------------|----------|-------------|------------------------------|
| E All Symbols (44) | 6E #F    | Euro Futures - Globex           | CME             | Futures  | eSignal     | Off                          |
| - Futures (32)     | 6J #F    | Japanese Futures - Globex       | CME             | Futures  | eSignal     | Off                          |
|                    | 65 #F    | Swiss Franc Futures - Globex    | CME             | Futures  | eSignal     | Off                          |
|                    | AB #F    | Russell 2000 E-mini Futures     | CME             | Futures  | eSignal     | Off                          |
|                    | AMD      | ADVANCED MICRO DEVICES INC      | NYSE            | Stocks   | Free Quotes | Off                          |
| -NYME (4           | BO #F    | Soybean Oil Futures             | CBT             | Futures  | eSignal     | Off                          |
| NYMI (1            | C #F     | Corn Futures                    | CBT             | Futures  | eSignal     | Off                          |
| - Indexes (6)      | CL #F    | Crude Oil (Light) Futures       | NYME            | Futures  | eSignal     | Off                          |
| UNDEF (            | 5) CSCO  | CISCO SYSTEMS                   | NASD            | Stocks   | Free Quotes | Off                          |
| 🖻 Stocks (6)       | CT #F    | Cotton#2 Futures                | CEC             | Futures  | eSignal     | Off                          |
| -NASD (5           | ) ES #F  | S&P 500 E-mini Futures - Globex | CME             | Futures  | eSignal     | Off                          |
| ····NYSE (1        | FC #F    | Feeder Cattle Futures           | CME             | Futures  | eSignal     | Off                          |
|                    | GC #F    | Gold Futures                    | COMX            | Futures  | eSignal     | Off                          |
|                    | GOOG     | GOOGLE INC                      | NASD            | Stocks   | Free Quotes | Off                          |
|                    | HO #F    | Heating Oil Futures             | NYME            | Futures  | eSignal     | Off                          |
|                    | HU #F    | Gasoline (Unleaded) Futures     | NYME            | Futures  | eSignal     | Off                          |
|                    | INTC     | INTEL CORP                      | NASD            | Stocks   | Free Quotes | Off                          |
|                    | 10 #F    | Orande Juice Futures            | CEC             | Futurac  | eSinnal     | OFF                          |
|                    | <        |                                 |                 |          |             | >                            |
| Event Log          |          |                                 |                 |          |             |                              |
|                    |          | Funch                           |                 |          |             |                              |

3. 第一次執行請先確認 TOUCHANCE MultiCharts Plug-in 是否安裝成功。

請於功能選單選擇 "Tools" → "Data Sources" , 於 Available Data Sources 列 表中查看 "TOUCHANCE"的 Status 是否爲 "Active" 。

| Name                                            | Abbr      | Status                     | Version                                      | Vendor                                 | Certified | File name                                                | <u>~</u> | Deactivate |
|-------------------------------------------------|-----------|----------------------------|----------------------------------------------|----------------------------------------|-----------|----------------------------------------------------------|----------|------------|
| Metastock<br>Open E Cry                         | MS<br>OEC | Active<br>Active           | 1.0.2723.400<br>1.0.2723.400                 | TS Support<br>TS Support               |           | tsMSDataFeed.dll<br>tsOECDataFeed.d                      |          | Delete     |
| Patsystems<br>QFeed<br>Distance of              | PS<br>QF  | Active<br>Active           | 2.0.2723.400                                 | TS Support<br>TS Support               |           | tsPSDataFeed.dll<br>tsQFDataFeed.dll                     |          | Edit       |
| TOUCHANCE                                       | TC        | Active                     | 1.0.0.6                                      | TOUCHANCE                              |           | TOUCHANCEQuot                                            |          | Clone      |
| Tenfore<br>TradeStation<br>Trading Technologies | TS<br>TT  | Active<br>Active<br>Active | 1.0.2723.400<br>1.0.2723.400<br>2.0.2723.400 | TS Support<br>TS Support<br>TS Support |           | tsTFDataFeed.dll<br>tsTSDataFeed.dll<br>tsTTDataFeed.dll | -        | Settings   |
| ()                                              |           |                            |                                              |                                        |           | >                                                        |          |            |
| Description Connect                             | ions      |                            |                                              |                                        |           |                                                          | _        |            |
| TOUCHANCE                                       |           |                            |                                              |                                        |           |                                                          |          |            |
|                                                 |           |                            |                                              |                                        |           |                                                          |          |            |
|                                                 |           |                            |                                              |                                        |           |                                                          |          |            |

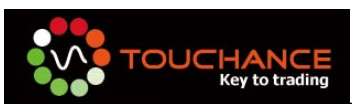

- 4. 新增一個 TOUCHANCE 即時報價。
  - (1) 點選工具列"Symbol"→"Add Symbol"→"Manually"。

| 📑 Q    | uoteM  | anage | э <b>г</b>     |               |              |                  |     |           |
|--------|--------|-------|----------------|---------------|--------------|------------------|-----|-----------|
| Eile   | ⊻iew   | Edit  | <u>S</u> ymbol | <u>T</u> ools | <u>H</u> elp | l.               |     |           |
|        | - 📝    |       | Edit S         | ymbol         |              | 🔊 (🖪 🌧 🕅         |     | _         |
|        | S. (m) | hali  | <u>A</u> dd S  | iymbol        | •            | <u>M</u> anually | Ins |           |
| All    | Sym    | DOIS  | Delet          | e Symbo       | ) I          | From Data Sourc  | в   | <u>۲</u>  |
| Filter | ,      |       | >              | <   Svn       | nbol         |                  |     | Descripti |

(2) 於 Add Symbol 畫面中設定相關 Symbol 資訊,完成後按下"OK"。

| Add Symbol   |                        |
|--------------|------------------------|
|              |                        |
| Data Source: | TOUCHANCE              |
| Symbol:      | ICE.CME.EURO_FX.200912 |
| Category:    | Indexes                |
| Exchange:    | CME                    |
| ,            | OK Cancel              |

- Data Source:請選擇 TOUCHANCE
- Symbol:請於 TOUCHANCE 文字報價透過複制商品代碼取得後,貼上。

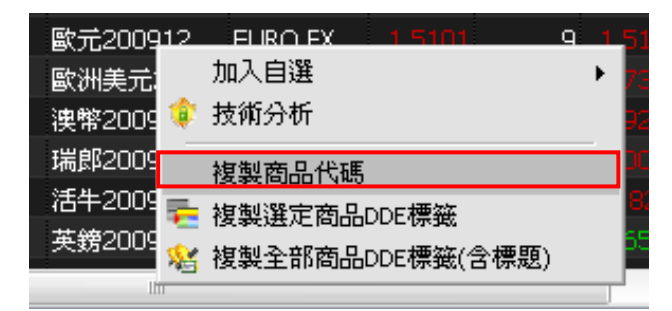

- Category:請依商品屬性選擇,建議使用 Indexes。
- Exchange:請自行設定。

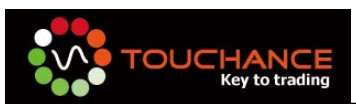

- (3) 設定 Symbol 其他相關屬性。
  - Indexes & Settings:請依 Symbol 屬性自行設定。
  - Sessions :
    - ■Session Source:請選擇"Use Custom Sessions"
    - ■Sessions TimeZone:請選擇"Local",使用"Add"按鈕,加入該商品的 開收盤時間。

| ICE.CME.EURO_FX.200                     | 912 - Edit Sy                              | mbol  |    |      |             | ? 🔀           |
|-----------------------------------------|--------------------------------------------|-------|----|------|-------------|---------------|
| Indexes Settings Se                     | essions                                    |       |    |      |             |               |
| Sessions Source                         |                                            |       |    |      |             |               |
| Use Exchange 8                          | x ECN's Sessions<br>sions<br>sion Templati | e     |    |      |             |               |
| Sessions Details -<br>Session TimeZone: | Local                                      |       |    |      |             | ~             |
| Open                                    | Time                                       | Close |    | Time | Session End |               |
|                                         |                                            |       |    |      |             |               |
|                                         |                                            |       |    |      |             |               |
|                                         |                                            |       |    |      |             |               |
|                                         |                                            |       |    |      |             |               |
|                                         |                                            |       |    |      |             |               |
| Add                                     | Delete                                     |       |    |      |             |               |
|                                         |                                            |       | 確定 |      | 取消 套        | 用( <u>A</u> ) |

(4) 按下"確定"完成即時報價設定。

| Symbol                 | Description                     | Exchange Listed | Category | Data Source | Collect | : R |
|------------------------|---------------------------------|-----------------|----------|-------------|---------|-----|
| C#F                    | Corn Futures                    | CBT             | Futures  | eSignal     | Off     |     |
| CL #F                  | Crude Oil (Light) Futures       | NYME            | Futures  | eSignal     | Off     |     |
| CSCO                   | CISCO SYSTEMS                   | NASD            | Stocks   | Free Quotes | Off     | 1   |
| CT #F                  | Cotton#2 Futures                | CEC             | Futures  | eSignal     | Off     |     |
| ES #F                  | S&P 500 E-mini Futures - Globex | CME             | Futures  | eSignal     | Off     |     |
| FC #F                  | Feeder Cattle Futures           | CME             | Futures  | eSignal     | Off     | Ξ   |
| GC #F                  | Gold Futures                    | COMX            | Futures  | eSignal     | Off     |     |
| GOOG                   | GOOGLE INC                      | NASD            | Stocks   | Free Quotes | Off     |     |
| HO #F                  | Heating Oil Futures             | NYME            | Futures  | eSignal     | Off     | _   |
| HIL#E                  | Gasoline (Unleaded) Eutures     | NVME            | Futures  | eSignal     | Off     | 4   |
| ICE.CME.EURO_FX.200912 |                                 | CME             | Indexes  | TOUCHANCE   | Off     |     |
| INTC                   | INTEL CORP                      | NASD            | Stocks   | Free Quotes | Off     |     |
| JO #F                  | Orange Juice Futures            | CEC             | Futures  | eSignal     | Off     |     |
| JY #F                  | Japanese Yen Futures            | CME             | Futures  | eSignal     | Off     |     |
| KC #F                  | Coffee Futures                  | CEC             | Futures  | eSignal     | Off     |     |
| LB #F                  | Lumber Futures                  | CME             | Futures  | eSignal     | Off     |     |
| LC #F                  | Live Cattle Futures             | CME             | Futures  | eSignal     | Off     | G   |
| LH #F                  | Lean Hone Futures               | CME             | Futures  | eSianel     | OFF     |     |

5. 完成後即事關閉 Quote Manager, Quote Manager 會即時收取 TOUCHANCE 報價。

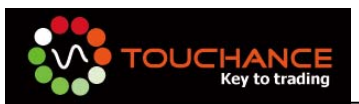

# 設定 MultiCharts 交易策略

- 1. 設定前,請先確認下列事項:
  - ●TOUCHANCE 主程式執行中。
  - ●MultiCharts Quote Manager 即時報價設定完成。
- 2. 開啓 MultiCharts 主程式。

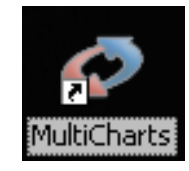

- 3. 開啓前的設定畫面請依下列說明設定後,按下"OK"進入 MultiCharts 主程式。
  - ●請選擇 Online:Load the locally stored data and connect to a real-time data feed
  - ●將 Download missing historical data 勾選, TOUCHANCE 會主動為您補足您 今日未收取的 Tick 資料。

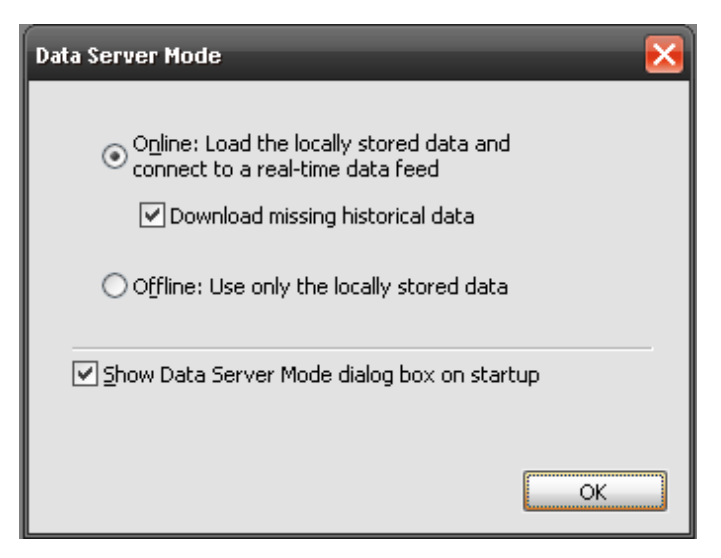

4. 新增一個新的 Workspace, 請由工具列點選"File"→"New"→"Workspace"

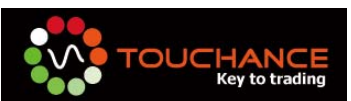

| 6  | Mut  | tiCharts - Stocks Demo ¥            | 'orkspace               |              |                  |                |     |
|----|------|-------------------------------------|-------------------------|--------------|------------------|----------------|-----|
|    | Eile | <u>V</u> iew Insert F <u>o</u> rmat | <u>W</u> indow <u>H</u> | <u>t</u> elp |                  |                | _   |
|    |      | New                                 |                         |              | Chart Window     | Ins            | 0   |
| Ê  | 2    | Open Workspace                      | Ctrl+O                  |              | Scanner Window   | Ctrl+Shift+Ins |     |
| C  | *    | ⊆lose Workspace                     | F4                      | <b></b>      | QuoteManager Win | idow           |     |
| D  |      | Save Workspace                      | Ctrl+S                  | £            | PowerLanguage Ed | litor          |     |
| P  |      | Save Workspace <u>A</u> s           | Ctrl+Shift+S            |              | Workspace        | Ctrl+N         | 7.2 |
| Q  |      | Construction to Click and           |                         |              |                  | mi-man         |     |
| ١Ľ |      | Copy Image to Clipboard             |                         |              | Oct              | Nov            | ·   |
| ΠĽ |      | Send Image via E-mail               |                         |              |                  |                |     |

5. 新增一新的 Chart Window, "File"→"New"→"Chart Window"

| 6             | 🕽 Mul | ttiCharts - Untitled-2    |              |          |                   |                |   |
|---------------|-------|---------------------------|--------------|----------|-------------------|----------------|---|
|               | Eile  | ⊻iew <u>H</u> elp         |              |          |                   |                |   |
| $\hat{\cdot}$ |       | New                       |              | 1        | Chart Window      | Ins            | 3 |
|               | 2     | Open Workspace            | Ctrl+O       |          | Scanner Window    | Ctrl+Shift+Ins |   |
|               | *     | <u>⊂</u> lose Workspace   | F4           | <b>-</b> | QuoteManager Win  | dow            |   |
|               |       | Save Workspace            | Ctrl+S       | £        | PowerLanguage Ed  | itor           |   |
|               |       | Save Workspace <u>A</u> s | Ctrl+Shift+S |          | <u>W</u> orkspace | Ctrl+N         |   |
|               |       | Paste Window              | Ctrl+Shift+V |          |                   |                |   |

- 6. 設定 Format Symbol: Symbol
  - ●Data Source:請選擇 TOUCHANCE
  - ●Symbol:請點選您設定的商品 Symbol

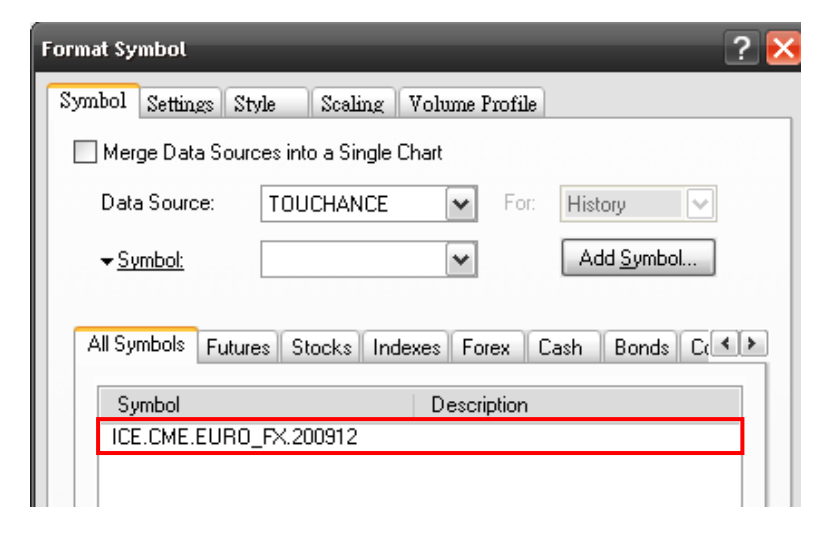

7. 設定 Format Symbol: Symbol

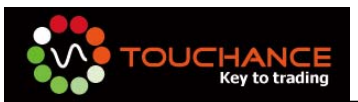

- ●Chart 屬性:請自行設定,注意 Sessions 設定請與 Quote Manager 相符,預 設為 Default。
- ●Data Range:請自行設定為 Day Back。
- Display :
  - Time Zone:請設定為 Local。

| ormat Symbol               | ?                                                                                                    |
|----------------------------|----------------------------------------------------------------------------------------------------|
| Symbol Settings Style      | e Scaling Volume Profile                                                                                                    |
| Chart                      |                                                                                                    |
| Resolution:                | 1 Tick                                                                                                    |
| Quote Field:               | Trade 💌                                                                                                    |
| Sessions:                  | Default                                                                                                    |
| Build Volume On:           | Trade Volume 🗸                                                                                                    |
| 80     From:               | Day back         ✓         From:         12/ 2/2009         ✓           12/ 2/2009         ✓         To:         12/ 2/2009         ✓ |
| Display                    |                                                                                                    |
| Time Zone:                 | Local                                                                                                    |
| Da <mark>ta Number:</mark> | 1                                                                                                    |
| SubChart:                  | Show On Top                                                                                                    |
|                            |                                                                                                    |

8. 其化 Format Symbol 屬性設定,請依個入喜好設定完成後,按下 OK 成設定。

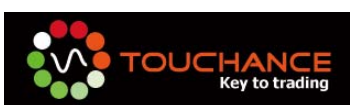

9. 設定完成後,可順利於 Chart Window 中畫出 Symbol 的 Tick Chart。

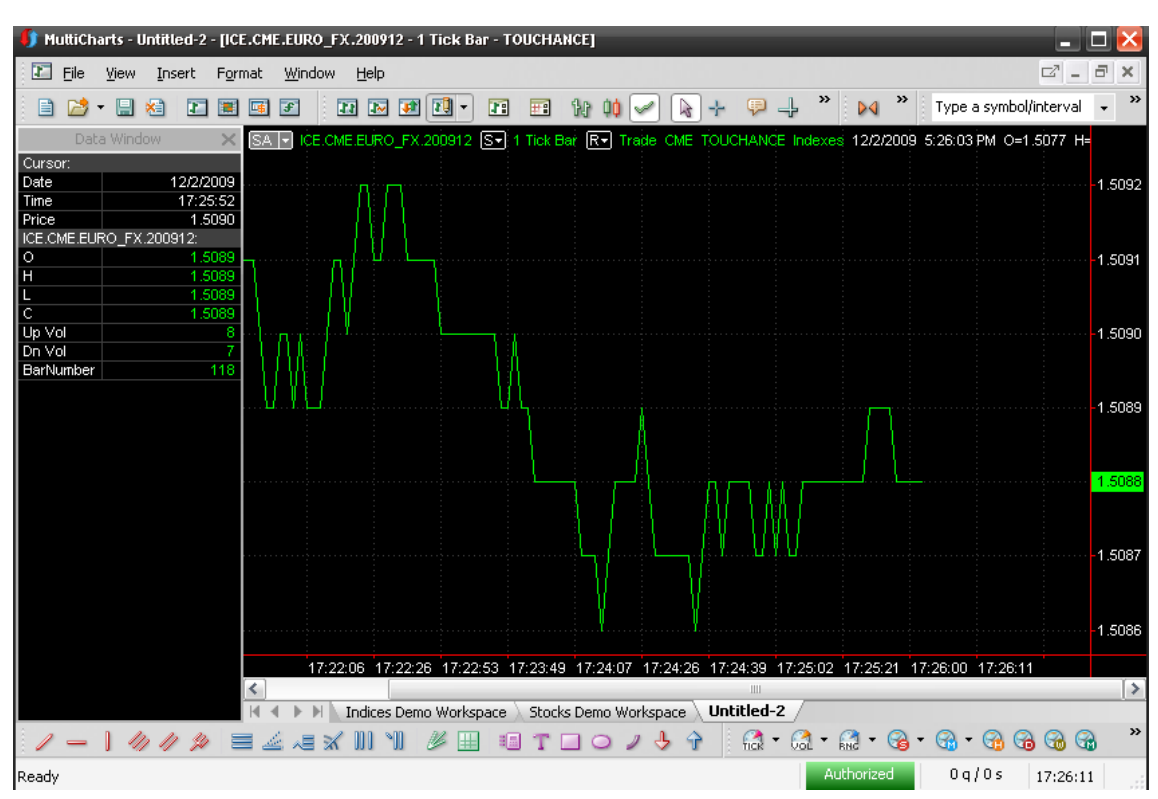

10. 加入策略請點選"Insert"→"Study"或按"F7",開啓策略選擇視窗。

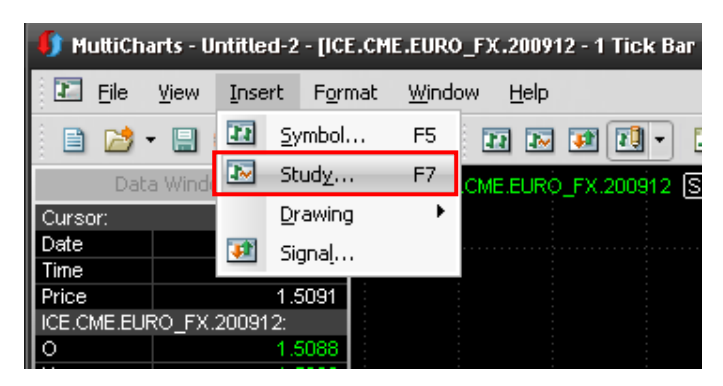

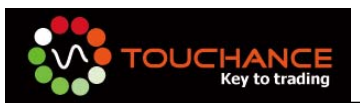

11. 點選"Signal"標籤,選擇欲套用的策略,按下確定。

| ?          |              | У               | ert Stud |
|------------|--------------|-----------------|----------|
|            |              | Signals Add-Ons | dicator  |
| tatus 🔼    | Ready Status |                 | Name     |
|            | Yes          | ar \$ Stop SX   | EntryBa  |
|            | Yes          | ar ATR Stop LX  | EntryBa  |
|            | Yes          | ar ATR Stop SX  | EntryBa  |
|            | Yes          | ar Pnt Stop LX  | EntryBa  |
|            | Yes          | ar Pnt Stop SX  | EntryBa  |
|            | Yes          | own SE          | GapDo    |
|            | Yes          | рLE             | GapUp    |
|            | Yes          | Bar LE          | Inside E |
|            | Yes          | Bar SE          | Inside E |
|            | Yes          | Channel LE      | Keltner  |
|            | Yes          | Channel SE      | Keltner  |
|            | Yes          | eversal LE      | Key Re   |
|            | Yes          | eversal LX      | Key Re   |
|            | Yes          | eversal SE      | Key Re   |
|            | Yes          | eversal SX      | Key Re   |
|            | Yes          | LE              | MACD     |
|            | Yes          | SE              | MACD     |
|            | Yes          | ntum LE         | Momen    |
|            | Yes          | ntum SE         | Momen    |
|            | Yes          | g Cross LE      | MovAv    |
|            | Yes          | rg Cross LX     | MovAv    |
|            | Yes          | rg Cross SE     | MovAv    |
|            | Yes          | g Cross SX      | MovAv    |
| _          | Yes          | g2Line Cross LE | MovAv    |
| ~          | Yes          | g2Line Cross SE | MovAv    |
|            |              | at              | Forma    |
| मित्रःश्वे |              |                 |          |
|            | 確定           |                 |          |

12. 出現 Format Object 視窗, 按下 Close 完成策略套用。

| Name    | Input String | Status | Format          |
|---------|--------------|--------|-----------------|
| MACD LE | (12,26,9)    | on     |                 |
| MACD SE | (12,26,3)    | on     | Status          |
|         |              |        | Add<br>Open Scr |
|         |              |        | Optimize.       |
|         |              |        | Tiblettes       |

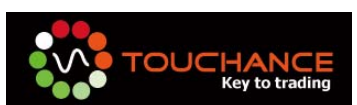

13. 完成策略套用後,策略訊號會標示於 Chart 圖。

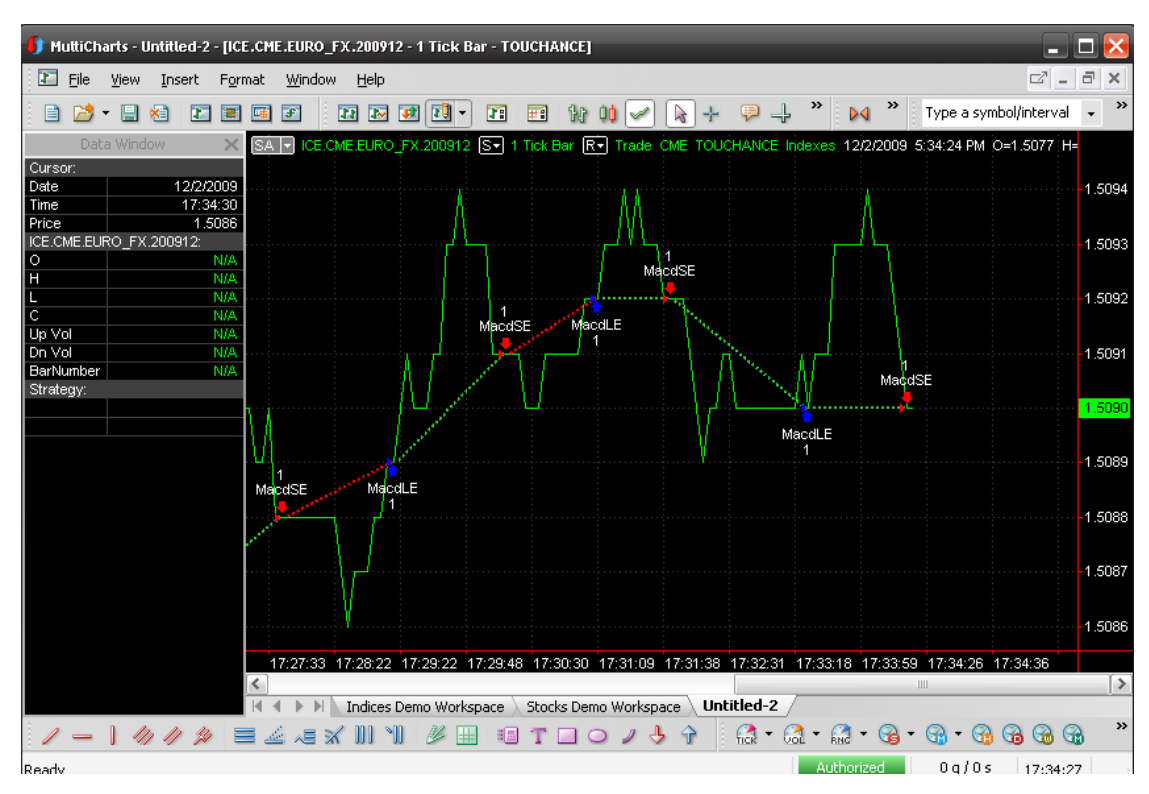

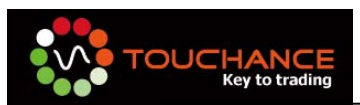

# 設定 MultiCharts 自動交易

當您完成即時報價與策略設定後,請您依照下列步驟進行自動交易設定。

- 1. 設定前,請先確認下列事項:
  - ●TOUCHANCE 主程式執行中。
  - ●模擬交易帳號或交易帳號已登入。
  - ●MultiCharts Quote Manager 即時報價設定完成。
  - ●MultiCharts Chart Window 策略套用完成。
- 2. 點選 Chart Window 左上角 "SA" 字樣後,出現策略設定選單,請選擇 Strategy Properties...

| SA 1 | ICE.CME.<br>Automa | EURO <u>FX</u> :<br>te Order E | 200912 Sv | ] 1 Tick Ba | r R <del>-</del> | Trade C | ME TOU | ICHANCE            | Indexes<br>Maco | 12/2/200<br>#SE |
|------|--------------------|--------------------------------|-----------|-------------|------------------|---------|--------|--------------------|-----------------|-----------------|
|      | Strategy I         | Properties.                    |           |             |                  |         |        |                    |                 | M               |
|      | Settings: 1        | Interactive                    | Brokers   |             |                  |         | I      | 1<br>vlacdSE,<br>₽ | 2               |                 |
|      |                    |                                |           |             |                  |         | لأعمد  | MacdLE             |                 |                 |
|      |                    |                                |           |             |                  |         | 1      |                    |                 |                 |

- Properties:供資金、手續費、滑價等相關設定
- ●Auto Trading:自動交易相關設定
- ●Backtesting:歷史回測相關設定

| \$<br>Strategy Propert | ies                                   | ? 🔀 |
|------------------------|---------------------------------------|-----|
| Properties Auto        | Trading Backtesting                   |     |
| Costs/Capitaliza       | ation                                 |     |
| Commission: \$         | er Trade     or per Share/Contract    |     |
| Slippage: \$           | 0 © per Trade<br>O per Share/Contract |     |

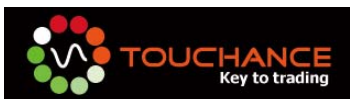

- 3. Auto Trading 相關設定
  - ●請將預設勾選的 Require order confirmation 取消勾選。
  - ●Select Broker Plug-in 請選擇 TOUCHANCE, 按下 "Settings" 進入交易設定畫面。

| tegy Prope                                     | erties ?                                                                                                    |
|------------------------------------------------|----------------------------------------------------------------------------------------------------|
| operties A                                     | uto Trading Backtesting                                                                                                    |
| Automate Or                                    | der Execution Settings<br>e order confirmation 🔲 Replace to Market Partially Filled Orders                                                  |
| 🗹 Show d                                       | order execution status                                                                                                    |
| 🗌 Audio A                                      | Alert File: Test                                                                                                    |
| Mode Sele                                      | ection                                                                                                    |
| <ul> <li>Entries.</li> <li>Entries.</li> </ul> | /Exits are based on the execution confirmation by the broker (Sync)<br>/Exits are independent of the execution status at the broker (Async) |
| rU ا                                           | nfilled Strategy Order Replacement                                                                                                    |
|                                                | Convert unexecuted limit/stop entry orders to market orders                                                                                 |
|                                                | after 0 🔶 seconds                                                                                                    |
|                                                | Convert unexecuted limit/stop exit orders to market orders                                                                                  |
| 333 33                                         | after 🛛 🔶 seconds                                                                                                    |
| As                                             | sign the Initial Market Position at the Broker Settings                                                                                     |
| ۲                                              | Show the Assign the Initial Market Position at the Broker dialogue                                                                          |
| C                                              | Do not show the Assign the Initial Market Position at the<br>Broker dialogue                                                                |
|                                                | Assume the initial market position at the broker FLAT                                                                                       |
|                                                | O Assume the initial market position at the broker the SAME AS on the CHART                                                                 |
| elect Broke                                    | er Plug-in                                                                                                    |
| тонск                                          |                                                                                                    |
| 1000                                           |                                                                                                    |
|                                                |                                                                                                    |
|                                                |                                                                                                    |
|                                                |                                                                                                    |
|                                                |                                                                                                    |
|                                                |                                                                                                    |
|                                                | 確定取消                                                                                                    |

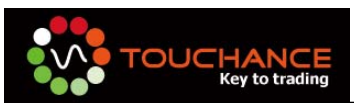

- 4. TOUCHANCE 交易設定畫面
  - ●交易帳號:請您選擇您欲下單的交易帳號,請注意您的帳號選擇正確。
  - ●商品設定:您可以輸入關鍵字後,按正 Lookup 進行商品搜尋,於列表點選商 品後可自動帶入商品設定。
  - ●送單方式:可選擇分筆交易或直接選立反向部位。

| ouchance Propert                         | ties                                      |                                                                                              | _                                                                     | (                        |
|------------------------------------------|-------------------------------------------|----------------------------------------------------------------------------------------------|-----------------------------------------------------------------------|--------------------------|
| 帳號設定                                     |                                           | 商品搜尋列表<br>Symbol ID                                                                          | Symbol Name                                                           | Exc                      |
| 交易帳號 000                                 | 0-0000901 benjamin001                     | ICE. TWF.FITX.201004<br>ICE. TWF.FITX.201005<br>ICE. TWF.FITX.201009<br>ICE. TWF.FITX.201006 | > 查指04(台湾期交所) · 查指05(台湾期交所) · 查指05(台湾期交所) · 查指06(台湾期交所) · 查指06(台湾期交所) | TWI<br>TWI<br>TWI<br>TWI |
| 商品設定<br>下單商品 ICE                         | E.TWF.FITX 201004 臺指04 (台灣期交所) Lookup     | ICE.TWF.FITX                                                                                 | 臺指(台灣期交所)"                                                            | TWI                      |
| <ul> <li>○ IOC</li> <li>○ BOD</li> </ul> | <ul> <li>先平倉再建立新倉(分筆下,不會多佔保證金)</li> </ul> |                                                                                              |                                                                       | -                        |
| O FOK                                    | ○直接建立反向部位 (速度快,多估保證金)                     | <b>«</b> ]                                                                                   |                                                                       | >                        |
| 自動判別                                     | 新平倉(齋交易商支援) 🗌 儲存設定為預設値                    |                                                                                              | 確定                                                                    | 取消                       |

- 5. 市價單委託別預設為 IOC,依照國內外交易所可設定的市價單委託別,可設定不同的委託方式。(若交易所不支援的委託別,交易時會被認定為錯誤單)
- 6. 自動判別新平倉功能,須要交易商支授「自動單」模式方可勾選,預設依 MultiCharts指令為下單依據。

| 指令         | 說明   |
|------------|------|
| Buy        | 新倉買進 |
| Sell       | 平倉賣出 |
| Sellshort  | 新倉賣出 |
| Buytocover | 平倉買進 |

- 7. 完成設定後,請按確定。
- 8. 於 Strategy Properties 設定畫面按正 OK 完成自動交易設定。

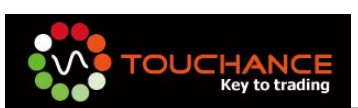

9. 啓動自動交易,請點選 Chart Window 左上角 "SA"字樣後,出現策略設定選單, 請選擇 Automate Order Execution。

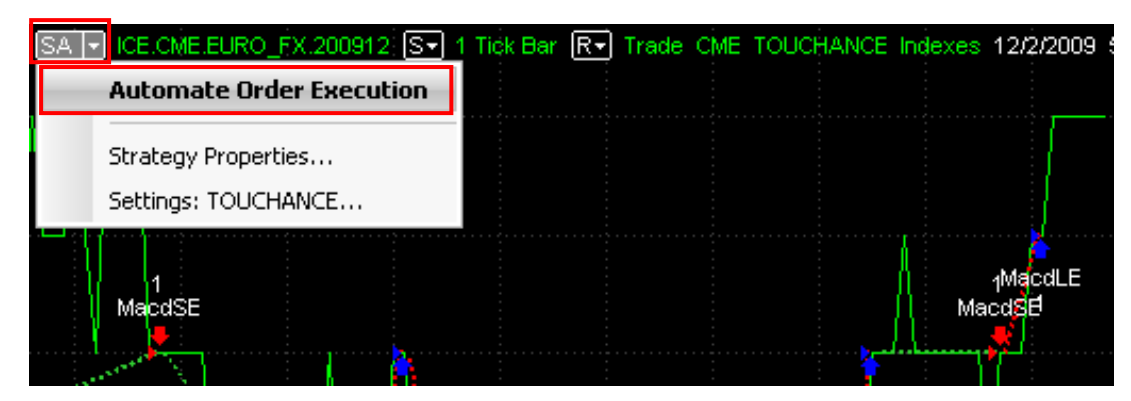

10.出現確認畫面,按下是(Y)開始自動交易。

| 1.5098<br>1.5098<br>1.5098 |         |                                                                      |                                                                                               |                                                                                       |                                                                          |                                                                | Visutantum E<br>11                                        | $\Lambda$                             |     |
|----------------------------|---------|----------------------------------------------------------------------|-----------------------------------------------------------------------------------------------|---------------------------------------------------------------------------------------|--------------------------------------------------------------------------|----------------------------------------------------------------|-----------------------------------------------------------|---------------------------------------|-----|
| 1.5098                     | Warning |                                                                      |                                                                                               |                                                                                       |                                                                          |                                                                |                                                           |                                       | ×   |
| 1<br>516                   | 1       | By clicking<br>Trade plac<br>quote delay<br>You accep<br>and that TS | "Yes" you are a<br>ement and exec<br>ys, system and s<br>t that solely you<br>5 Support canno | agreeing to th<br>oution may be<br>oftware errors<br>are taking the<br>ot be held res | e following<br>delayed or<br>s, Internet tr<br>ose risks,<br>ponsible by | conditions:<br>fail due to m<br>affic, outage<br>you if they o | arket volatility a<br>s and other fac<br>ccur, regardles: | nd volume,<br>tors.<br>s of the reaso | on. |
|                            |         |                                                                      |                                                                                               | 是[]                                                                                   | <br>否 (L                                                                 | Ð                                                              |                                                           |                                       |     |
|                            | Ма      | cc <b>Ma</b> cdue <sup>1</sup><br>1 1 Maco                           | ise                                                                                           |                                                                                       |                                                                          |                                                                |                                                           |                                       |     |
|                            |         |                                                                      |                                                                                               |                                                                                       |                                                                          |                                                                |                                                           |                                       |     |

11.自動交易啓動後,左上角"SA"底色會變成綠色。

| <b>-</b> |          | 1        | <b>I</b> • <b>I</b>   | <b>F</b> 13  | 📫 🗹 🗋     | + 🖗     | 🕂 🎽 🕨         |
|----------|----------|----------|-----------------------|--------------|-----------|---------|---------------|
| SA 💌     | ICE.CME. | EURO_FX. | 200912 S <del>-</del> | 1 Tick Bar 🕞 | Trade CME | TOUCHAN | CE Indexes 12 |
|          |          |          |                       |              |           |         |               |
|          |          |          |                       |              | l l       |         |               |
|          |          |          |                       |              | - AA      |         |               |
|          |          |          |                       |              |           |         |               |

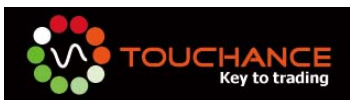

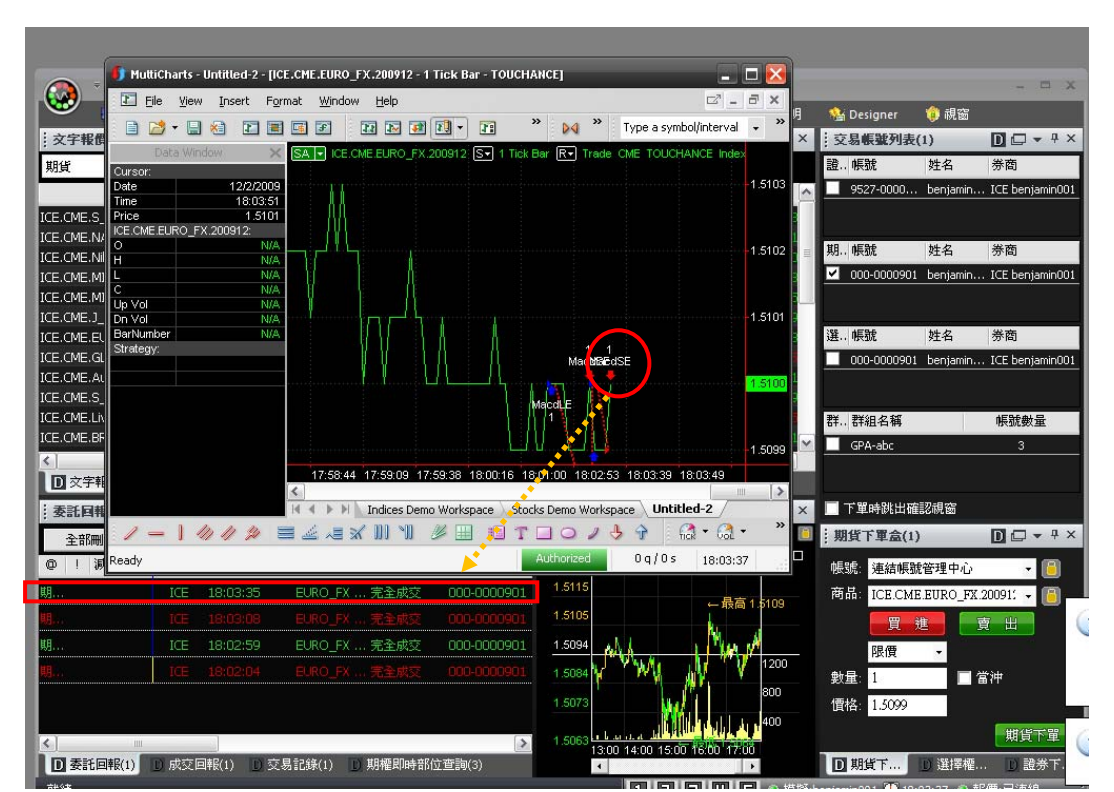

12. 當 MultiChart 產生訊號, TOUCHANCE 會為您送出真實交易訊號。

#### MultiCharts 使用注意事項

1. 請問 TOUCHANCE 支援那一個版本的 MultiCharts?

答:目前 TOUCHANCE 支援 MultiCharts 5.5 以上的版本。

2. 如果我是向台灣代理商購買中文版的 MultiCharts, TOUCHANCE 也能支援嗎?

答:可以的,只要您的版本是 5.5 以上我們都支援。

3. 請問我已經安裝了 TOUCHANCE MultiCharts Plug-in 爲什麼在 Add Symbol(新增商 品代碼)選擇 Data Source(數據源)時,無法選擇 TOUCHANCE?

答:請您於 Quote Manager 畫面點選 tools(工具)→Data Sources(數據源),若您於 Available Data Sources(可用數據源)列表中有看到 TOUCHANCE,請您重新開啓 Quote Manager,即可使用;若無,則請您重新安裝 TOUCHANCE MultiChars Plug-in。

4. TOUCHANCE MultiCharts Plug-in 的歷史資料可以回補多長?

答:目前 TOUCHANCE MultiCharts Plug-in 提供當日的歷史+歷史資料共 30 天的 Tick 回補。

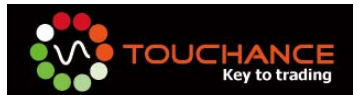

5. 爲什麼 MultiCharts 會一直跳出 New Orders (委託下單) 視窗?

答:請您於 Strategy Properties(策略屬性)中將 Require order confirmation(顯示委託 確認視窗)取消勾選即可。

- 在 Strategy Properites(策略屬性)中的 Auto Trading(自動交易)設定中, Mode Selection(模式選擇)裡的 Sync(同步 SA)與 Async(非同步 AA)各代表什麼意義?
  - Sync(同步 SA):TOUCHANCE 會裝委託回報送回 MultiCharts, MultiCharts 在收到 回報後,才將訊號顯示於 Chart 圖。
  - Async(非同步 AA):不論回報是否送回,訊號產生即顯示於 Chart 圖。
- 7. 在 TOUCHANCE Properties 的設定畫面裡,商品設定中的下單商要輸入什麼?

答:請輸入與 TOUCHANCE 文字報價相同的代碼,以台指爲例,請輸入 ICE.TWF.FITX.200912。

8. TOUCHANCE MultiCharts Plug-in 支援的 PowerLanguage 下單別指令有那些?

我們完整的支援 MultiCharts 提供的下單指令,並且忠實的送出您的交易訊號到交易 商,您可以參考目前 TOUCHANCE 支援各交易商的下單別,來決定您的程式使用何種 下單指令。

註 1:以台灣期貨交易所為例,支援的下單別為 Limit(限價單),Market(市價單),若 您使用 MultiCharts PowerLanguage 的 Stop Order 指令下單時,會因下單別無支援 而產生委託錯誤。

註 2:不同的交易商會自行設定對於個別交易所的下單別支援,TOUCHANCE 提供的 下單別僅供參考使用,使用前請先向您的交易商確認無誤,再進行正式交易,以免 產生交易錯誤。

| 交易類別         | 說明                          |
|--------------|-----------------------------|
| Market       | 市價單                         |
| Limit        | 限價單                         |
| Stop         | 停利/停損單(交易所須支援)              |
| SPLimt       | 停損限價單(交易所須支援)               |
| SPLIMIT_SAME | 停損限價單,而且停損價必須和委託價相同(交易所須支援) |

TOUCHANCE 支援的交易類別:

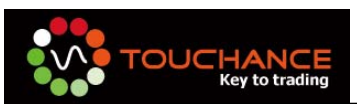

|          | Market | Limit | Stop | SPLimit | SPLIMIT_SAME |
|----------|--------|-------|------|---------|--------------|
| 台灣期貨交易所  | V      | V     |      |         |              |
| 香港交易所    |        | V     |      |         |              |
| 新加坡交易所   |        | V     |      | v       |              |
| 大阪證券交易所  | V      | V     |      |         |              |
| 歐洲交易所    | V      | V     |      |         |              |
| 歐洲期貨交易所  | V      | v     | V    |         |              |
| 東工交易所    | V      | V     | V    |         | V            |
| 芝加哥商業交易所 | V      | V     | V    | V       |              |
| 芝加哥期貨交易所 | V      | V     |      | V       |              |
| 紐約期貨交易所  | V      | V     |      |         |              |
| 倫敦金融交易所  | V      | V     |      |         |              |

TOUCHANCE 支援的交易商可支援交易類別:

# MultiCharts 內建技術指標中英文對應表

| Indicator             | 指標          |
|-----------------------|-------------|
| Absolute Breadth      | 絕對廣量指標      |
| Accum Distribution    | 價格累積分配指標    |
| Accum Swing Index     | 價格累積擱導指標    |
|                       |             |
| Advance-Decline Line  | 騰洛指悰<br>    |
| Advance-Decline Ratio | 騰落比率        |
| ADX                   | 平均動向指數      |
| ADX Classic           | 平均動向指數(古典的) |

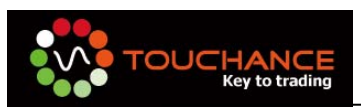

| ADXR                 | 平均動向指數評估指標    |
|----------------------|---------------|
| Arms index (TRIN)    | 武器指數(阿姆斯指數)   |
| Average True Range   | 平均真實波幅        |
| Avg Close < Avg Open | 平均收盤價小於平均開盤價  |
| Avg Close > Avg Open | 平均收盤價大於平均開盤價  |
| Bid&Ask              | 買進和賣出         |
| Bid&Ask Vol Ratio    | 買入和賣出成交量比     |
| Black Scholes        | 選擇權應用指標       |
| Bollinger Bands      | 布爾格波帶(布林通道)指標 |
| CandleStick Patterns | K線型態          |
| CCI Average          | 商品通道(通道)指數指標  |
| Chaikin Oscillator   | 查金氏振盪指標       |
| Comm Channel Indes   | 商品通道指數指標      |
| Comm Sel Index       | 商品選擇指數指標      |
| Correlation          | 關聯性指標         |
| Custom 1 Line        | 定制 1 線        |
| Custom 2 Line        | 定制 2 線        |
| Custom 3 Line        | 定制 3 線        |
| Custom 4 Line        | 定制 4 線        |
| Day Open-Close Line  | 日開盤一收盤線       |
| Detrended Price Osc  | 消除趨勢價格振盪指標    |
| DMI                  | 動向指標          |
| Ease of Movement     | 簡單移動平均        |
| Expert Analyst       | 專家分析          |

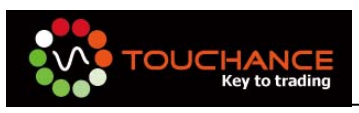

| Gapless Bar Chart     | 無缺口條狀圖    |
|-----------------------|-----------|
| НРІ                   | HPI 指針    |
| Implied Volatility    | 隱含波動率     |
| Keltner Channel       | 凱特納通道     |
| Linear Reg Curve      | 線性回歸曲線    |
| Linear Reg Line       | 線性回歸線     |
| MACD                  | 平滑異同移動平均線 |
| MACD Gradient         | MACD 梯度   |
| Market Thrust         | 市場推力      |
| Mass Index            | 梅斯線       |
| McClellan Osc         | 麥克連指標     |
| Mkt Facilitation Idxs | 市場便利指標    |
| Momentum              | 動量指標      |
| Momentum Decreasing   | 下降的動量     |
| Momentum Increasing   | 上升的動量     |
| Money Flow            | 資金流量指標    |
| Mov Avg 1 Line        | 一條移動平均線   |
| Mov Avg 2 Line        | 兩條移動平均線   |
| Mov Avg 3 Line        | 三條移動平均線   |
| Mov Avg Adaptive      | 自我調整移動平均線 |
| Mov Avg Crossover     | 交叉移動平均線   |
| Mov Avg Envelopes     | 包絡線指標     |
| Mov Avg Exponential   | 指數平均數指標   |
| Mov Avg Triangular    | 三角移動平均線   |

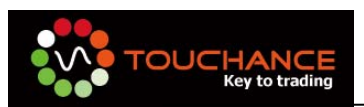

| Mov Avg Weighted   | 加權移動平均線    |
|--------------------|------------|
| New High for Chart | 圖表的新高      |
| New High for Day   | 一天的新高      |
| New High for Month | 一月的新高      |
| New High for Week  | 一星期的新高     |
| New High for Year  | 一年的新高      |
| New Low for Chart  | 圖表的新低      |
| New Low for Day    | 一天的新低      |
| New Low for Month  | 一月的新低      |
| New Low for Week   | 一星期的新低     |
| New Low for Year   | 一年的新低      |
| New Intraday Hilo  | 即時的新高/低    |
| New N-Day Hilo     | N 天的新高/低   |
| New 3rd Friday     | 新的第三個星期五   |
| OHLC Yesterday     | 昨天的開高低收    |
| On Balance Volume  | 能量潮(平衡成交法) |
| Open Interest      | 未平倉量       |
| Option Price       | 期權價格       |
| Parabolic SAR      | 抛物線轉向指標    |
| Price Channel      | 價格通道       |
| Price Osc          | 價格振盪指標     |
| Price Reversal     | 價格逆轉       |
| Price Volume Trend | 價量趨勢指標     |
| Rate of Chg        | 變動率指標      |

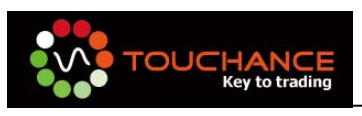

| RSI                    | 相對強弱指標    |
|------------------------|-----------|
| Standard error bands   | 標準誤差帶     |
| Stochastic Fast        | 隨即快步指標    |
| Stochastic Slow        | 隨機慢步指標    |
| Swing Index            | 擺動指標      |
| Time Series Forecast   | 時間系列預測    |
| TrendLine Trader       | 趨勢線交易     |
| TrendLine Trader Stops | 趨勢線交易站    |
| TrendLine Trader Trade | 交易商貿易趨勢線  |
| TrendLines Automatic   | 自動趨勢線     |
| TRIX                   | 三重指數平滑平均線 |
| Typical Price          | 典型價格      |
| Ultimate Osc           | 極限振盪指標    |
| Volatility             | 波動性       |
| Volatility Std Dev     | 波動標準差     |
| Volume                 | 成交量指標     |
| Volume Avg             | 平均成交量     |
| Volume Brkout          | 突破成交量     |
| Volume DN              | 成交量下降     |
| Volume Gradient        | 成交量梯度     |
| Volume Osc             | 成交量振盪     |
| Volume Rate of Chg     | 成交量變動率    |
| Volume Ratio           | 成交量比率     |
| Volume Today           | 今日成交量     |

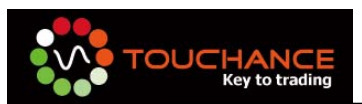

| Volume Up      | 成交量上升      |
|----------------|------------|
| VWAP reset     | 成交量加權平均價復位 |
| Weighted Close | 加權收盤價      |